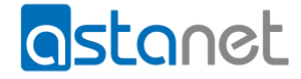

## Jak zarejestrować konto w CANAL+ online?

1. Zaloguj się do eBOK

| astanet                                                                                                    |                                                                                                    |
|----------------------------------------------------------------------------------------------------|----------------------------------------------------------------------------------------------------|
|                                                                                                    | Zaloguj do <b>eBOK</b><br>Numer ID klienta<br>Hasio $\rightarrow$<br>Zapomnialem hasla / Generuj nowe haslo |
| Copyright: © 2023 Comfortel sp. z o.o.<br>Informacja handiowa zawarta w serwisie nie jest ofertą i nie stanowi zobowią | eBOK ver. 2<br>zania prawnego w rozumieniu artykulu 66 Kodeksu Cywlinego.                                   |

## 2. Następnie przejdź do Usługi/Telewizja

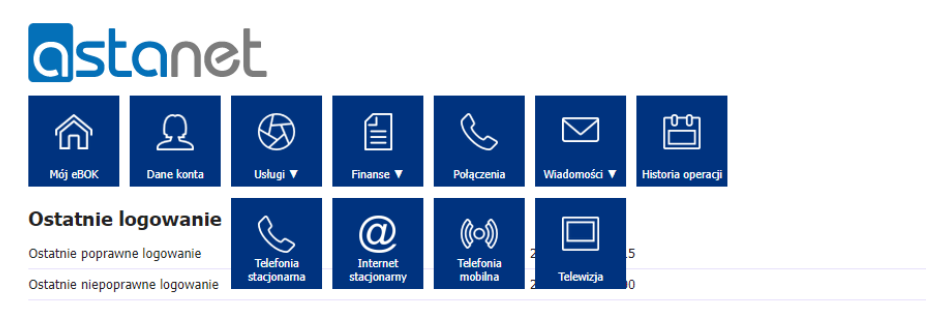

Dane konta

**3.** W sekcji CANAL+ PRESTIGE lub CANAL+ online dla internautów (w zależności czy posiadasz dostęp do CANAL+ online w ramach Pakietu Premium CANAL+ czy w ramach osobnego wykupionego dostępu) wybierz przycisk "Pokaż".

| Abonament za DTV JEDYNY       Pokaz         Szczegóły usługi i zamawianie dodatkowych usług       0,00 zł         Adres instalacji       ul. Drygasa 29, 64-920 Piła         Image: Szczegóły usługi i zamawianie dodatkowych usług       Pokaz         Cena brutto z uwzgl. ulgi       0,00 zł         Adres instalacji       ul. Drygasa 29, 64-920 Piła         Image: Szczegóły usługi i zamawianie dodatkowych usług       Pokaz         Cena brutto z uwzgl. ulgi       0,00 zł         Adres instalacji       ul. Drygasa 29, 64-920 Piła         Image: Szczegóły usługi i zamawianie dodatkowych usług       Pokaz         CANAL+ PRESTIGE       Szczegóły usługi i zamawianie dodatkowych usług       Pokaz         Cena brutto z uwzgl. ulgi       0,00 zł       Adres instalacji       ul. Drygasa 29, 64-920 Piła         Image: Szczegóły usługi i zamawianie dodatkowych usług       Ul. Drygasa 29, 64-920 Piła       Pokaz         Cena brutto z uwzgl. ulgi       0,00 zł       Image: Szczegóły usługi i zamawianie dodatkowych usług       Pokaz         CANAL+ online dla internautów       Szczegóły usługi i zamawianie dodatkowych usługi       Pokaz       Pokaz | Usługi tele | wizji cyfrowej                                |                             |
|----------------------------------------------------------------------------------------------------|-------------|-----------------------------------------------|-----------------------------|
| Szczegóły usługi i zamawianie dodatkowych usług       Pokaz         Cena brutto z uwzgl. ulgi       0,00 zł         Adres instalacji       ul. Drygasa 29, 64-920 Piła         Image: Szczegóły usługi i zamawianie dodatkowych usług       Pokaz         Cena brutto z uwzgl. ulgi       0,00 zł         Adres instalacji       ul. Drygasa 29, 64-920 Piła         Image: Szczegóły usługi i zamawianie dodatkowych usług       Pokaz         Cena brutto z uwzgl. ulgi       0,00 zł         Adres instalacji       ul. Drygasa 29, 64-920 Piła         Image: Szczegóły usługi i zamawianie dodatkowych usług       Pokaz         CANAL+ PRESTIGE       Szczegóły usługi i zamawianie dodatkowych usług       Pokaz         Cena brutto z uwzgl. ulgi       0,00 zł       Adres instalacji       Ul. Drygasa 29, 64-920 Piła         Cena brutto z uwzgl. ulgi       0,00 zł       Adres instalacji       Ul. Drygasa 29, 64-920 Piła         CANAL+ online dla internautów       Szczegóły usługi i zamawianie dodatkowych usług       Pokaz         CANAL+ online dla internautów       Szczegóły usługi i zamawianie dodatkowych usług       Pokaz                                 |             | Abonament za DTV JEDYNY                       |                             |
| Cena brutto z uvzgl. ulgi     0,00 zł       Adres instalacji     ul. Drygasa 29, 64-920 Piła       Szczegóły usługi i zamawianie dodatkowych usług     Pokaz       Cena brutto z uvzgl. ulgi     0,00 zł       Adres instalacji     ul. Drygasa 29, 64-920 Piła       Cena brutto z uvzgl. ulgi     0,00 zł       Zczegóły usługi i zamawianie dodatkowych usług     Pokaz       CANAL+ PRESTIGE     Pokaz       Szczegóły usługi i zamawianie dodatkowych usług     Pokaz       Cena brutto z uvzgl. ulgi     0,00 zł       Adres instalacji     ul. Drygasa 29, 64-920 Piła       Cena brutto z uvzgl. ulgi     0,00 zł       Adres instalacji     ul. Drygasa 29, 64-920 Piła                                                                                                    |             | Szczegóły usługi i zamawianie dodatkowych usł | Ig Pokaż                    |
| Adres instalacji     ul. Drygasa 29, 64-920 Piła       Adres instalacji     Jonament za TV Republika       Szczegóły usługi i zamawianie dodatkowych usług     Pokaz       Cena brutto z uwzgl. ulgi     0,00 zł       Adres instalacji     ul. Drygasa 29, 64-920 Piła       CANAL+ PRESTIGE       Szczegóły usługi i zamawianie dodatkowych usług     Pokaz       Cana brutto z uwzgl. ulgi     0,00 zł       Adres instalacji     ul. Drygasa 29, 64-920 Piła       CANAL+ PRESTIGE       Szczegóły usługi i zamawianie dodatkowych usług     Pokaz       Cana brutto z uwzgl. ulgi     0,00 zł       Adres instalacji     ul. Drygasa 29, 64-920 Piła       CANAL+ online dla internautów       Szczegóły usługi i zamawianie dodatkowych usług     Pokaz                                                                                                    |             | Cena brutto z uwzgl. ulgi                     | 0,00 zł                     |
| Abonament za TV Republika       Pokaz         Szczegóły usługi i zamawianie dodatkowych usług       0,00 zł         Cena bruto z uwzgl. ulgi       0,00 zł         Adres instalacji       ul. Drygasa 29, 64-920 Piła         Pokaz         CANAL+ PRESTIGE         Szczegóły usługi i zamawianie dodatkowych usług       Pokaz         Cena bruto z uwzgl. ulgi       0,00 zł         Adres instalacji       ul. Drygasa 29, 64-920 Piła         CANAL+ online dla internautów         Szczegóły usługi i zamawianie dodatkowych usług       Pokaz         CANAL+ online dla internautów       Szczegóły usługi i zamawianie dodatkowych usług       Pokaz                                                                                                    |             | Adres instalacji                              | ul. Drygasa 29, 64-920 Piła |
| Szczegóły usługi i zamawianie dodatkowych usług     Pokaż       Cena brutto z uwzgl. ulgi     0,00 żł       Adres instalacji     ul. Drygasa 29, 64-920 Piła       CANAL+ PRESTIGE       Szczegóły usługi i zamawianie dodatkowych usług     0,00 żł       Adres instalacji     ul. Drygasa 29, 64-920 Piła       CANAL+ orujne dla internautów       Szczegóły usługi i zamawianie dodatkowych usług     0,00 żł       CANAL+ online dla internautów     Szczegóły usługi i zamawianie dodatkowych usług     Pokaż                                                                                                    |             | Abonament za TV Republika                     |                             |
| Cena brutto z uvzgl. ulgi       0,00 zł         Adres instalacji       ul. Drygasa 29, 64-920 Piła         CANAL+ PRESTIGE       Pokaź         Szczegóły usługi i zamawianie dodatkowych usług       0,00 zł         Adres instalacji       ul. Drygasa 29, 64-920 Piła         Cana brutto z uvzgl. ulgi       0,00 zł         Adres instalacji       ul. Drygasa 29, 64-920 Piła         CANAL+ online dla internautów       Szczegóły usługi i zamawianie dodatkowych usług                                                                                                    |             | Szczegóły usługi i zamawianie dodatkowych usł | Ig Pokaż                    |
| Adres instalacji     ul. Drygasa 29, 64-920 Piła       CANAL + PRESTIGE     Pokaź       Szczegóły usługi i zamawianie dodatkowych usług     0,00 zł       Adres instalacji     ul. Drygasa 29, 64-920 Piła       CANAL + online dla internautów     Szczegóły usługi i zamawianie dodatkowych usług       Szczegóły usługi i zamawianie dodatkowych usług     Pokaź                                                                                                    |             | Cena brutto z uwzgl. ulgi                     | 0,00 zł                     |
| CANAL+ PRESTIGE       Pokaz         Szczegóły usługi i zamawianie dodatkowych usług       0,00 zł         Cena brutto z uwzgl. ulgi       0,00 zł         Adres instalacji       ul. Drygasa 29, 64-920 Piła         CANAL+ online dla internautów       Szczegóły usługi i zamawianie dodatkowych usług       Pokaz                                                                                                    |             | Adres instalacji                              | ul. Drygasa 29, 64-920 Piła |
| Szczegóły usługi i zamawianie dodatkowych usług     Pokaż       Cena brutto z uwzgl. ulgi     0,00 zł       Adres instalacji     ul. Drygasa 29, 64-920 Piła       CANAL+ online dla internautów       Szczegóły usługi i zamawianie dodatkowych usług     Pokaż                                                                                                    |             | CANAL+ PRESTIGE                               |                             |
| Cena brutto z uvzgl. ulgi     0,00 zł       Adres instalacji     ul. Drygasa 29, 64-920 Piła       CANAL+ online dla internautów     Szczegóły usługi i zamawianie dodatkowych usług                                                                                                    |             | Szczegóły usługi i zamawianie dodatkowych usł | Ig Pokaż                    |
| Adres instalacji     ul. Drygasa 29, 64-920 Pila       CANAL + online dla internautów     Szczegóły usługi i zamawianie dodatkowych usług   Pokaz                                                                                                    |             | Cena brutto z uwzgl. ulgi                     | 0,00 zł                     |
| CANAL+ online dla internautów<br>Szczegóły usługi i zamawianie dodatkowych usług Pokaz                                                                                                    |             | Adres instalacji                              | ul. Drygasa 29, 64-920 Piła |
| Szczegóły usługi i zamawianie dodatkowych usług Pokaz                                                                                                    |             | CANAL+ online dla internautów                 |                             |
|                                                                                                    |             | Szczegóły usługi i zamawianie dodatkowych usł | Pokaż                       |
| Cena brutto z uwzgl. ulgi 0,00 zł                                                                                                    |             | Cena brutto z uwzgl. ulgi                     | 0,00 zł                     |
| Adres instalacji ul. Drygasa 29, 64-920 Piła                                                                                                    |             | Adres instalacji                              | ul. Drygasa 29, 64-920 Piła |

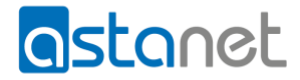

4. W wierszu "Konto CANAL+ online" wybierz przycisk "Utwórz"

| ast                               | . <mark>a</mark> ne           | ۶t       |                  |                  |                            |                   |  |          |
|-----------------------------------|-------------------------------|----------|------------------|------------------|----------------------------|-------------------|--|----------|
| Мо́ј еВОК                         | Q<br>Dane konta               | Ushugi 🔻 | Finanse <b>T</b> | Połączenia       | Wiadomości 🔻               | Historia operacji |  | (143739) |
| <b>Zarządzar</b><br>Usługa abonan | n <b>ie usługą</b><br>nentowa | CANAL+ P | RESTIGE          |                  |                            |                   |  |          |
| Nazwa usługi                      |                               |          | CANAL+ PR        | ESTIGE           |                            |                   |  | Powrót   |
| Cena brutto                       |                               |          | 54,90 zł (Ce     | na brutto z uwzg | ıl. ulgi: <b>0,00 zł</b> ) |                   |  |          |
| Początek ważnoś                   | d                             |          | 2022-01-03       |                  |                            |                   |  |          |
| Adres instalacji                  |                               |          | ul. Drygasa      | 29, 64-920 Pi    | ła                         |                   |  |          |
| Konto CANAL+ o                    | nline                         |          | Możliwe do       | utworzenia       |                            |                   |  | Utwórz   |

**5.** Zostaniesz przeniesiony do serwisu CANAL+ online, podaj swój adres email, powtórz adres email i ustaw hasło do konta w serwisie CANAL+ online

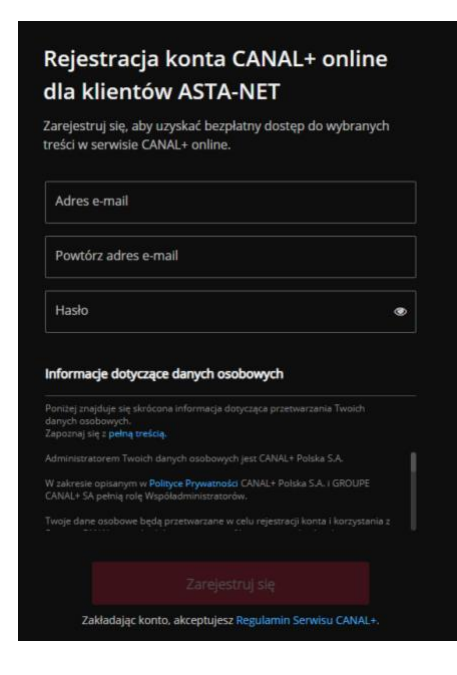

6. Po zaakceptowaniu podanych danych na adres email CANAL+ wyśle wiadomość z linkiem aktywacyjnym. Potwierdź założenie konta klikając w ten link. Możesz od razu pobrać aplikację CANAL+ na swoje urządzenie.

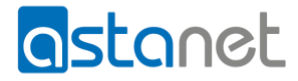

| Nie zapominj porw                                              | vierdzić założenia kont                 | a klikając w link aktyw | acyjny. |
|----------------------------------------------------------------|-----------------------------------------|-------------------------|---------|
|                                                                |                                         | _                       |         |
| OGLĄDAJ C                                                      | ANAL+ ONLIN                             | E                       |         |
|                                                                |                                         |                         |         |
|                                                                |                                         |                         |         |
|                                                                |                                         |                         |         |
|                                                                |                                         |                         |         |
|                                                                |                                         |                         |         |
|                                                                |                                         |                         |         |
|                                                                |                                         |                         |         |
|                                                                |                                         |                         |         |
|                                                                |                                         |                         |         |
|                                                                |                                         |                         |         |
| Aplikacja CA                                                   | NAL+                                    | പതിന                    |         |
| <b>Aplikacja CA</b><br>Zeskanuj QR kod lu<br>w App Store i Goo | NAL+<br>Jb znajdź aplikację<br>gle Play |                         |         |

**7.** Po otrzymaniu wiadomości na podany adres e-mail, kliknij w przycisk "Aktywuj konto". Pamiętaj, aby zrobić to w ciągu 48 godzin.

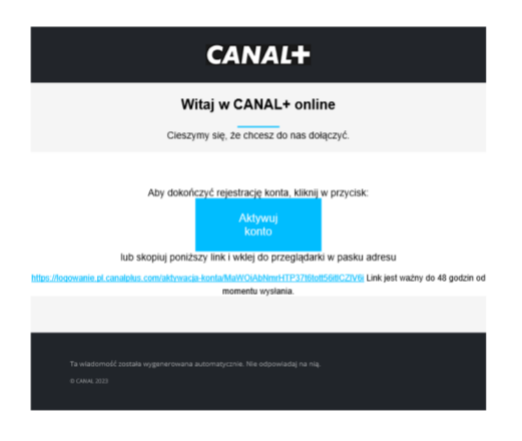

Po potwierdzeniu założenia konta niezbędne będzie ponowne zalogowanie w serwisie.